# OSPF 컨피그레이션을 사용하는 MPLS 기본 트 래픽 엔지니어링 예

### 목차

소개 <u>사전 요구 사항</u> <u>요구 사항</u> <u>사용되는 구성 요소</u> 표기 규칙 <u>기능 구성 요소</u> <u>구성</u> 네트워크 다이어그램 빠른 구성 가이드 구성 파일 다음을 확인합니다. 샘플 show 명령 출력 문제 해결 관련 정보

## <u>소개</u>

이 문서에서는 프레임 릴레이 및 OSPF(Open Shortest Path First)를 사용하여 기존 MPLS(Multiprotocol Label Switching) 네트워크 위에 트래픽 엔지니어링(TE)을 구현하기 위한 샘플 컨피그레이션을 제공합니다. 이 예에서는 2개의 동적 터널(LSR[Ingress Label Switch Router]에 의 해 자동으로 설정)과 명시적 경로를 사용하는 2개의 터널을 구현합니다.

TE는 다양한 기술을 사용하여 주어진 백본 용량 및 토폴로지의 활용을 최적화하는 일반적인 이름 입니다.

MPLS TE는 TE 기능(예: ATM과 같은 레이어 2 프로토콜에서 사용되는 기능)을 레이어 3 프로토콜 (IP)에 통합하는 방법을 제공합니다.MPLS TE는 기존 프로토콜(IS-IS(Intermediate System-to-Intermediate System), RSVP(Resource Reservation Protocol), OSPF)에 대한 확장을 사용하여 네 트워크 제약 조건에 따라 설정된 단방향 터널을 계산하고 설정합니다.트래픽 흐름은 대상에 따라 다른 터널에 매핑됩니다.

## <u>사전 요구 사항</u>

### <u>요구 사항</u>

이 문서에 대한 특정 요건이 없습니다.

### <u>사용되는 구성 요소</u>

이 문서의 정보는 소프트웨어 및 하드웨어 버전을 기반으로 합니다.

- Cisco IOS<sup>®</sup> Software 릴리스 12.0(11)S 및 12.1(3a)T
- Cisco 3600 라우터

이 문서의 정보는 특정 랩 환경의 디바이스를 토대로 작성되었습니다.이 문서에 사용된 모든 디바 이스는 초기화된(기본) 컨피그레이션으로 시작되었습니다.현재 네트워크가 작동 중인 경우, 모든 명령어의 잠재적인 영향을 미리 숙지하시기 바랍니다.

### <u>표기 규칙</u>

문서 규칙에 대한 자세한 내용은 <u>Cisco 기술 팁 표기 규칙을 참고하십시오.</u>

## <u>기능 구성 요소</u>

다음 표에서는 이 구성 예제의 기능 구성 요소에 대해 설명합니다.

| 구성 요소                                                                                    | 설명                                                                                                    |
|------------------------------------------------------------------------------------------|----------------------------------------------------------------------------------------------------|
| IP 터널 인터<br>페이스                                                                          | 레이어 2:MPLS 터널 인터페이스는<br>LSP(Label Switched Path)의 헤드입니다.<br>대역폭, 우선 순위 등 리소스 요구 사항 집<br>합으로 구성됩니다.레이어 3:LSP 터널 인<br>터페이스는 터널 대상에 대한 단방향 가상<br>링크의 헤드 끝입니다.        |
| TE 내선 번호<br>가 있는<br>RSVP                                                                 | RSVP는 PATH 및 RSVP Reservation<br>(RESV) 메시지를 사용하여 계산된 경로를<br>기반으로 LSP 터널을 설정하고 유지 관리<br>하는 데 사용됩니다.RESV 메시지가 레이<br>블 정보를 배포하도록 RSVP 프로토콜 사<br>양이 확장되었습니다.         |
| IGP(Link-<br>State Interior<br>Gateway<br>Protocol) [IS-<br>IS 또는<br>OSPF with<br>TE 확장] | 링크 관리 모듈에서 토폴로지 및 리소스 정<br>보를 플러딩하는 데 사용됩니다.IS-IS는 새<br>로운 TLV(Type-Length-Values)를 사용합<br>니다.OSPF는 유형 10 Link-State<br>Advertisement(Opaque LSA라고도 함)를<br>사용합니다. |
| MPLS TE 경<br>로 계산 모듈                                                                     | LSP 헤드에서만 작동하며 링크 상태 데이<br>터베이스의 정보를 사용하여 경로를 결정<br>합니다.                                                                                                    |
| MPLS TE 링<br>크 관리 모듈                                                                     | 각 LSP 홉에서 이 모듈은 RSVP 신호 메시<br>지에 대한 링크 통화 승인을 수행하고<br>OSPF 또는 IS-IS에 의해 플러딩될 토폴로<br>지 및 리소스 정보를 기록합니다.                                                            |
| 레이블 스위<br>칭 전달                                                                           | 레이블을 기반으로 하는 기본 MPLS 포워<br>딩 메커니즘                                                                                                    |

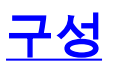

이 섹션에는 이 문서에서 설명하는 기능을 구성하기 위한 정보가 표시됩니다.

**참고:** <u>명령 조회 도구(등록된</u> 고객만 해당)를 사용하여 이 문서에 사용된 명령에 대한 자세한 내용을 확인하십시오.

#### <u>네트워크 다이어그램</u>

이 문서에서는 다음 네트워크 설정을 사용합니다.

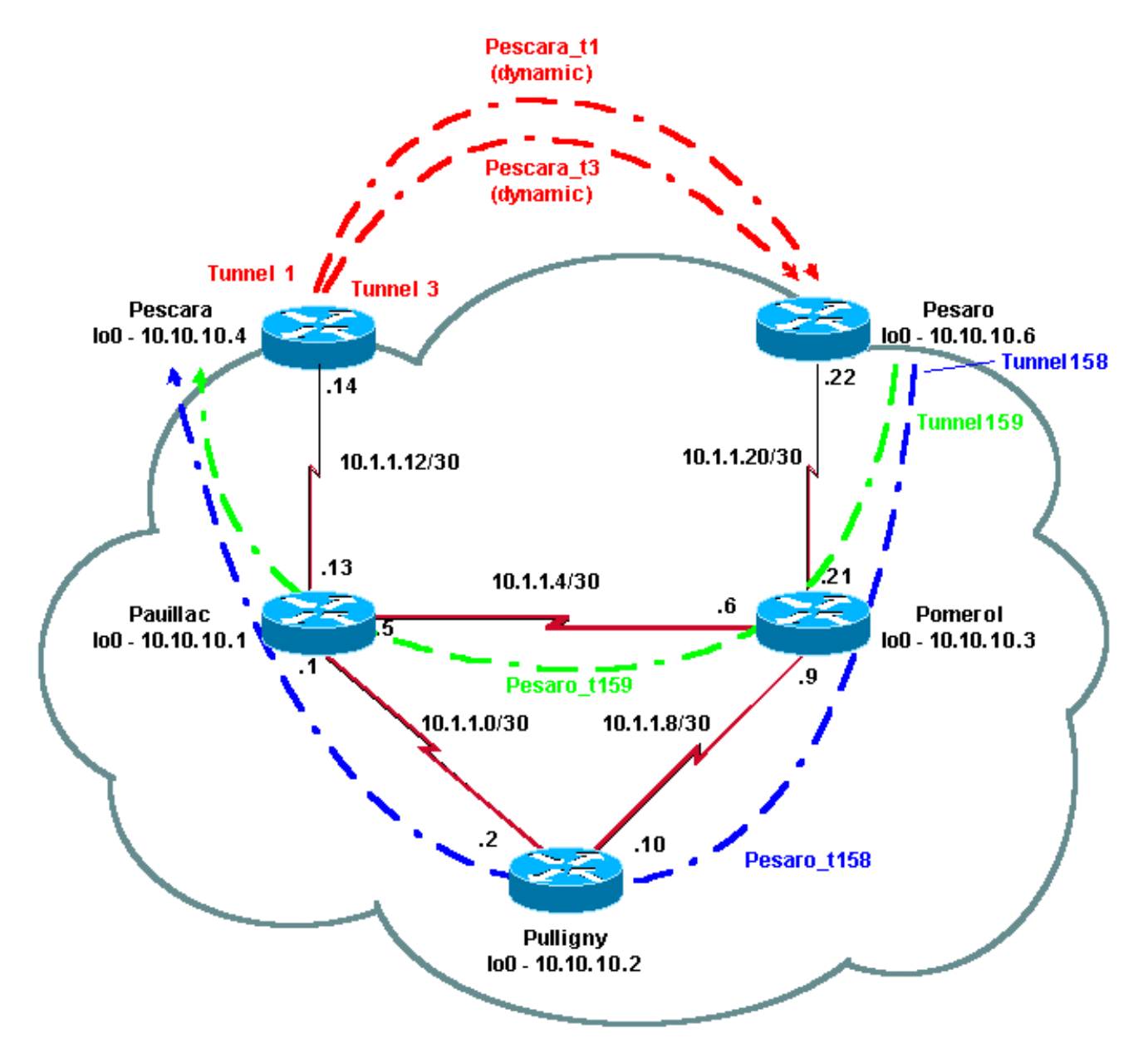

#### <u>빠른 구성 가이드</u>

다음 단계를 사용하여 빠른 컨피그레이션을 수행할 수 있습니다.자세한 내용은 <u>MPLS 트래픽 엔지</u> <u>니어링 및 개선 사항</u>을 참조하십시오.

1. 일반적인 컨피그레이션으로 네트워크를 설정합니다.(이 경우에는 프레임 릴레이를 사용했습 니다.)**참고:** IP 마스크가 32비트인 루프백 인터페이스를 설정해야 합니다.이 주소는 라우팅 프 로토콜에서 MPLS 네트워크 및 TE를 설정하는 데 사용됩니다.이 루프백 주소는 전역 라우팅 테이블을 통해 연결할 수 있어야 합니다.

2. MPLS 네트워크에 대한 라우팅 프로토콜을 설정합니다.링크 상태 프로토콜(IS-IS 또는 OSPF)이어야 합니다. 라우팅 프로토콜 컨피그레이션 모드에서 다음 명령을 입력합니다.IS-IS의 경우:

metric-style [wide | both]
mpls traffic-eng router-id LoopbackN
mpls traffic-eng [level-1 | level-2 |]

OSPF의 경우:

mpls traffic-eng area X
mpls traffic-eng router-id LoopbackN (must have a 255.255.255.255 mask)

- 3. MPLS TE를 활성화합니다.일반 컨피그레이션 모드**에서 ip cef**(또는 성능 향상을 위해 사용 가 능한 경우 ip cef distributed)를 입력합니다.각 관련 인터페이스에서 MPLS(**tag-switching ip**)를 활성화합니다.MPLS **TE**를 활성화하려면 mpls **트래픽 엔지니어링 터널**을 입력하고, 대역폭이 0인 TE 터널에는 RSVP를 입력합니다.
- 4. 0이 아닌 대역폭 터널에 대해 각 관련 인터페이스에 **ip rsvp 대역폭 XXX**를 입력하여 RSVP를 활성화합니다.
- 5. TE에 사용할 터널을 설정합니다.MPLS TE 터널에 대해 구성할 수 있는 옵션은 여러 가지가 있 지만 tunnel mode mpls traffic-eng 명령은 필수입니다.tunnel mpls traffic-eng autoroute announce 명령은 라우팅 프로토콜에 의한 터널의 존재를 알립니다.참고: 터널 인터페이스의 IP 주소에 ip unnumbered loopbackN을 사용하는 것을 잊지 마십시오.이 컨피그레이션에서는 Pescara 라우터에서 Pesaro 라우터로 이동하는 대역폭(및 우선 순위)과 두 개의 터널 (Pesaro\_t158 및 Pesaro\_t159)을 사용하여 Pesaro에서 Pescara로 이동하는 명시적 경로를 사 용하는 두 개의 동적 터널(Pescara\_t1 및 Pescara\_t3)을 보여줍니다.

### <u>구성 파일</u>

이 문서에서는 아래 표시된 구성을 사용합니다.컨피그레이션 파일의 관련 부분만 포함됩니다 .MPLS를 활성화하는 데 사용되는 명령은 파란색 텍스트입니다.TE(RSVP 포함)와 관련된 명령은 **굵은** 텍스트**로** 표시됩니다.

| 페사로                                             |  |
|-------------------------------------------------|--|
| Current configuration:                          |  |
| !                                               |  |
| version 12.1                                    |  |
| 1                                               |  |
| hostname Pesaro                                 |  |
| 1                                               |  |
| <i>ip cef</i> ! <b>mpls traffic-eng tunnels</b> |  |
| !                                               |  |
| interface Loopback0                             |  |

ip address 10.10.10.6 255.255.255.255 interface Tunnel158 ip unnumbered Loopback0 tunnel destination 10.10.10.4 tunnel mode mpls traffic-eng tunnel mpls traffic-eng autoroute announce tunnel mpls traffic-eng priority 2 2 tunnel mpls traffic-eng bandwidth 158 tunnel mpls traffic-eng path-option 1 explicit name low ! interface Tunnel159 ip unnumbered Loopback0 tunnel destination 10.10.10.4 tunnel mode mpls traffic-eng tunnel mpls traffic-eng autoroute announce tunnel mpls traffic-eng priority 4 4 tunnel mpls traffic-eng bandwidth 159 tunnel mpls traffic-eng path-option 1 explicit name straight ! interface Serial0/0 no ip address encapsulation frame-relay 1 interface Serial0/0.1 point-to-point bandwidth 512 ip address 10.1.1.22 255.255.255.252 tag-switching ip mpls traffic-eng tunnels frame-relay interface-dlci 603 ip rsvp bandwidth 512 512 1

router ospf 9

```
network 10.1.1.0 0.0.0.255 area 9
network 10.10.10.0 0.0.0.255 area 9
mpls traffic-eng area 9
mpls traffic-eng router-id Loopback0
!
ip classless
!
ip explicit-path name low enable
next-address 10.1.1.21
next-address 10.1.1.10
next-address 10.1.1.1
next-address 10.1.1.14
l
ip explicit-path name straight enable
next-address 10.1.1.21
next-address 10.1.1.5
next-address 10.1.1.14
!
end
페스카라
Current configuration:
!
version 12.0
!
hostname Pescara
!
ip cef ! mpls traffic-eng tunnels
!
interface Loopback0
ip address 10.10.10.4 255.255.255.255
!
```

```
interface Tunnel1
ip unnumbered Loopback0
no ip directed-broadcast
tunnel destination 10.10.10.6
tunnel mode mpls traffic-eng
tunnel mpls traffic-eng autoroute announce
tunnel mpls traffic-eng priority 5 5
tunnel mpls traffic-eng bandwidth 25
tunnel mpls traffic-eng path-option 2 dynamic
l
interface Tunnel3
ip unnumbered Loopback0
no ip directed-broadcast
tunnel destination 10.10.10.6
tunnel mode mpls traffic-eng
tunnel mpls traffic-eng autoroute announce
tunnel mpls traffic-eng priority 6 6
tunnel mpls traffic-eng bandwidth 69
tunnel mpls traffic-eng path-option 1 dynamic
!
interface Serial0/1
no ip address
encapsulation frame-relay
!
interface Serial0/1.1 point-to-point
bandwidth 512
ip address 10.1.1.14 255.255.255.252
mpls traffic-eng tunnels
tag-switching ip frame-relay interface-dlci 401 ip rsvp
bandwidth 512 512
1
router ospf 9
network 10.1.1.0 0.0.0.255 area 9
```

```
network 10.10.10.0 0.0.0.255 area 9
```

mpls traffic-eng area 9

mpls traffic-eng router-id Loopback0

!

end

#### 포메롤

Current configuration:

version 12.0

!

hostname Pomerol

!

!

ip cef ! mpls traffic-eng tunnels

interface Loopback0

ip address 10.10.10.3 255.255.255.255

!

interface Serial0/1

no ip address

encapsulation frame-relay

!

!

interface Serial0/1.1 point-to-point

bandwidth 512

ip address 10.1.1.6 255.255.255.252

mpls traffic-eng tunnels

tag-switching ip frame-relay interface-dlci 301 ip rsvp bandwidth 512 512 ! interface Serial0/1.2 point-to-point bandwidth 512 ip address 10.1.1.9 255.255.255.252 mpls traffic-eng tunnels

tag-switching ip frame-relay interface-dlci 302 ip rsvp bandwidth 512 512

interface Serial0/1.3 point-to-point

```
bandwidth 512
 ip address 10.1.1.21 255.255.255.252
mpls traffic-eng tunnels
 tag-switching ip frame-relay interface-dlci 306 ip rsvp
bandwidth 512 512
!
router ospf 9
network 10.1.1.0 0.0.0.255 area 9
network 10.10.10.0 0.0.0.255 area 9
mpls traffic-eng area 9
mpls traffic-eng router-id Loopback0
!
ip classless
!
end
풀리니
Current configuration:
!
version 12.1
!
hostname Pulligny
1
ip cef ! mpls traffic-eng tunnels
!
interface Loopback0
ip address 10.10.10.2 255.255.255.255
!
interface Serial0/1
no ip address
encapsulation frame-relay
!
interface Serial0/1.1 point-to-point
```

```
bandwidth 512
 ip address 10.1.1.2 255.255.255.252
mpls traffic-eng tunnels
 tag-switching ip frame-relay interface-dlci 201 ip rsvp
bandwidth 512 512
!
interface Serial0/1.2 point-to-point
bandwidth 512
ip address 10.1.1.10 255.255.255.252
mpls traffic-eng tunnels
 tag-switching ip frame-relay interface-dlci 203 ip rsvp
bandwidth 512 512
!
router ospf 9
network 10.1.1.0 0.0.0.255 area 9
network 10.10.10.0 0.0.0.255 area 9
mpls traffic-eng area 9
mpls traffic-eng router-id Loopback0
!
ip classless
!
end
포야크
!
version 12.1
1
hostname pauillac
1
ip cef ! mpls traffic-eng tunnels
!
interface Loopback0
ip address 10.10.10.1 255.255.255.255
!
```

```
interface Serial0/0
no ip address
encapsulation frame-relay
!
interface Serial0/0.1 point-to-point
bandwidth 512
ip address 10.1.1.1 255.255.255.252
mpls traffic-eng tunnels
 tag-switching ip frame-relay interface-dlci 102 ip rsvp
bandwidth 512 512
!
interface Serial0/0.2 point-to-point
bandwidth 512
ip address 10.1.1.5 255.255.255.252
mpls traffic-eng tunnels
tag-switching ip frame-relay interface-dlci 103 ip rsvp
bandwidth 512 512
1
interface Serial0/0.3 point-to-point
bandwidth 512
ip address 10.1.1.13 255.255.255.252
mpls traffic-eng tunnels
tag-switching ip frame-relay interface-dlci 104 ip rsvp
bandwidth 512 512
!
router ospf 9
network 10.1.1.0 0.0.0.255 area 9
network 10.10.10.0 0.0.0.255 area 9
mpls traffic-eng area 9
mpls traffic-eng router-id Loopback0
1
ip classless
!
```

## <u>다음을 확인합니다.</u>

이 섹션에서는 컨피그레이션이 제대로 작동하는지 확인하는 데 사용할 수 있는 정보를 제공합니다.

일반 show 명령은 IS<u>-IS를 사용하여 MPLS 기본 트래픽 엔지니어링 구성에 설명되어 있습니다</u>.다 음 명령은 OSPF를 사용하는 MPLS TE에만 해당되며 아래에 나와 있습니다.

• show ip ospf mpls traffic-eng 링크

#### show ip ospf database opaque area

Output Interpreter 도구(등록된 고객만 해당)(OIT)는 특정 show 명령을 지원합니다.OIT를 사용하여 show 명령 출력의 분석을 봅니다.

#### <u>샘플 show 명령 출력</u>

show ip ospf mpls traffic-eng link 명령을 사용하여 지정된 라우터에서 OSPF에서 광고할 내용을 확 인할 수 있습니다.RSVP 특성은 아래 굵게 표시되어 예약 가능한 대역폭, 광고 및 사용 중인 대역폭 을 나타냅니다.Pescara\_t1(우선순위 5)과 Pescara\_t3(우선순위 6)에서 사용하는 대역폭을 볼 수 있 습니다.

```
Pesaro# show ip ospf mpls traffic-eng link
 OSPF Router with ID (10.10.10.61) (Process ID 9)
 Area 9 has 1 MPLS TE links. Area instance is 3.
 Links in hash bucket 48.
   Link is associated with fragment 0. Link instance is 3
     Link connected to Point-to-Point network
     Link ID : 10.10.10.3 Pomerol
      Interface Address : 10.1.1.22
      Neighbor Address : 10.1.1.21
      Admin Metric : 195
      Maximum bandwidth : 64000
      Maximum reservable bandwidth : 64000
      Number of Priority : 8
      Priority 0 : 64000
                               Priority 1 : 64000
      Priority 2 : 64000
                               Priority 3 : 64000
                               Priority 5 : 32000
      Priority 4 : 64000
                               Priority 7 : 24000
      Priority 6 : 24000
      Affinity Bit : 0x0
```

show **ip ospf database** 명령은 Type 10 LSAs로 제한될 수 있으며, 동적 터널(이 예에서는 Pescara\_t1 및 Pescara\_t3)에 대한 최적의 경로(TE용)를 계산하는 데 MPLS TE 프로세스에서 사용 하는 데이터베이스를 보여줍니다. 이는 다음 부분 출력에서 확인할 수 있습니다.

#### Pesaro# show ip ospf database opaque-area

OSPF Router with ID (10.10.10.61) (Process ID 9) Type-10 Opaque Link Area Link States (Area 9) LS age: 397 Options: (No TOS-capability, DC)

```
LS Type: Opaque Area Link
 Link State ID: 1.0.0.0
 Opaque Type: 1
 Opaque ID: 0
 Advertising Router: 10.10.10.1
 LS Seq Number: 8000003
 Checksum: 0x12C9
 Length: 132
 Fragment number : 0
   MPLS TE router ID : 10.10.10.1 Pauillac
   Link connected to Point-to-Point network
     Link ID : 10.10.10.3
     Interface Address : 10.1.1.5
     Neighbor Address : 10.1.1.6
     Admin Metric : 195
     Maximum bandwidth : 64000
     Maximum reservable bandwidth : 48125
     Number of Priority : 8
     Priority 0 : 48125
                            Priority 1 : 48125
     Priority 2 : 48125
                             Priority 3 : 48125
     Priority 4 : 48125
                            Priority 5 : 16125
     Priority 6 : 8125
                            Priority 7 : 8125
     Affinity Bit : 0x0
   Number of Links : 1
 LS age: 339
 Options: (No TOS-capability, DC)
 LS Type: Opaque Area Link
 Link State ID: 1.0.0.0
 Opaque Type: 1
 Opaque ID: 0
 Advertising Router: 10.10.10.2
 LS Seq Number: 80000001
 Checksum: 0x80A7
 Length: 132
 Fragment number : 0
   MPLS TE router ID : 10.10.10.2 Pulligny
   Link connected to Point-to-Point network
    Link ID : 10.10.10.1
     Interface Address : 10.1.1.2
     Neighbor Address : 10.1.1.1
     Admin Metric : 195
     Maximum bandwidth : 64000
     Maximum reservable bandwidth : 64000
     Number of Priority : 8
                         Priority 1 : 64000
     Priority 0 : 64000
     Priority 2 : 64000
                             Priority 3 : 64000
     Priority 4 : 64000
                            Priority 5 : 64000
     Priority 6 : 64000
                            Priority 7 : 64000
     Affinity Bit : 0x0
   Number of Links : 1
LS age: 249
 Options: (No TOS-capability, DC)
 LS Type: Opaque Area Link
 Link State ID: 1.0.0.0
 Opaque Type: 1
 Opaque ID: 0
 Advertising Router: 10.10.10.3
```

LS Seq Number: 80000004 Checksum: 0x3DDC Length: 132 Fragment number : 0

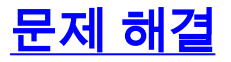

현재 이 컨피그레이션에 사용할 수 있는 특정 문제 해결 정보가 없습니다.

## <u>관련 정보</u>

- <u>MPLS 지원 페이지</u>
- <u>IP 라우팅 지원 페이지</u>
- <u>기술 지원 및 문서 Cisco Systems</u>